МОУ «Тверской лицей»

## Использование надстройки «Поиск решения»

## ЗАДАЧИ ОПТИМИЗАЦИИ

Автор разработки: Учитель информатики Соболева И.Л.

Тверь, 2010

## Надстройка ПОИСК РЕШЕНИЯ

Задачи оптимизационного моделирования можно решать с помощью надстройки электронных таблиц «Поиск решения». Процедура поиска решения позволяет найти оптимальное значение формулы, содержащейся в ячейке, которая называется <u>целевой</u>. Эта процедура работает с группой ячеек, связанных с формулой в целевой ячейке. Процедура изменения значений во влияющих ячейках позволяет получить заданный результат по формуле, содержащейся в целевой ячейке. Для сужения множества значений применяются ограничения. Эти ограничения могут ссылаться на другие влияющие ячейки.

Технология использования надстройки Поиск решения показана на примере двух задач:

1. Производство конфет 2. Задача о рюкзаке

#### Задача 1. Производство конфет

Предположим, что мы решили производить несколько видов конфет. Назовем их условно «А», «В», «С». Известно, что реализация 10 кг конфет «А» дает прибыль 9 у.е., «В» – 10 у.е., «С» – 16 у.е.

Конфеты можно производить в любых количествах (сбыт обеспечен), но запасы сырья ограничены. Необходимо определить, каких конфет и сколько десятков килограмм необходимо производить, чтобы общая прибыль от реализации была максимальной.

Нормы расхода сырья на производстве 10 кг конфет каждого вида приведены в таблице 1.

#### Таблица 1 Нормы расхода сырья

|             | Нормы | Запас |    |       |  |
|-------------|-------|-------|----|-------|--|
| Сырве       | А     | В     | С  | сырья |  |
| Какао       | 18    | 15    | 12 | 360   |  |
| Сахар       | 6     | 4     | 8  | 192   |  |
| Наполнитель | 5     | 3     | 3  | 180   |  |
| Прибыль     | 9     | 10    | 16 |       |  |

## Технология работы:

- Запустите табличный процессор Excel.
- Заполните таблицу в соответствии с образцом:

|    | A                   | В               | С               |  |  |
|----|---------------------|-----------------|-----------------|--|--|
| 1  |                     |                 |                 |  |  |
| 2  | наименование        | количество      | прибыль         |  |  |
| 3  | A                   | 0               | =9*B3           |  |  |
| 4  | В                   | 0               | =10*B4          |  |  |
| 5  | C                   | 0               | =16*B5          |  |  |
| 6  | Стоимость продукции |                 | =СУММ(С3:С5)    |  |  |
| 7  |                     |                 |                 |  |  |
| 8  |                     | расход сырья    |                 |  |  |
| 9  | какао               | caxap           | наполнитель     |  |  |
| 10 | =18*B3+15*B4+12*B5  | =6*B3+4*B4+8*B5 | =5*B3+3*B4+3*B5 |  |  |
| 11 |                     |                 |                 |  |  |

## Технология работы:

- В меню Сервис активизируйте команду Поиск решения
- Установите целевую ячейку: \$C\$6
   равной максимальному значению
- Укажите изменяемые ячейки: <a href="mailto:sB\$3:\$B\$5">sB\$3:\$B\$5</a>
- Опишите ограничения:
   \$A\$10<=360 \$B\$10<=192 \$C\$10<=180</li>
   \$B3>=0 \$B\$4>=0 \$B\$5>=0
- В Параметрах укажите Линейность модели
  Запустите Поиск решения

## Поиск решения

| омен решения                                                   |                                      |                       |
|----------------------------------------------------------------|--------------------------------------|-----------------------|
| Установить целевую ячейку: 🛛 🕵                                 |                                      | <u>В</u> ыполнить     |
| Равной: 💽 <u>м</u> аксимальному значению 🛛 С <u>з</u> начен    | нию: 0                               | Закрыть               |
| О минимальному значению                                        |                                      |                       |
| Измен <u>я</u> я ячейки:                                       |                                      |                       |
| \$B\$3:\$B\$5                                                  | Предполо <u>ж</u> ить                |                       |
| Ограничения:                                                   |                                      | Параметры             |
|                                                                |                                      |                       |
| \$A\$10 <= 360                                                 | До <u>б</u> авить                    |                       |
| \$A\$10 <= 360<br>\$B\$10 <= 192<br>\$B\$3 >= 0                | <u>Доб</u> авить                     |                       |
| \$A\$10 <= 360<br>\$B\$10 <= 192<br>\$B\$3 >= 0<br>\$B\$4 >= 0 | <u>Доб</u> авить<br><u>И</u> зменить | Восс <u>т</u> ановить |

## Результаты вычислений:

|    | A            | В            | С           |
|----|--------------|--------------|-------------|
| 1  |              |              |             |
| 2  | наименование | количество   | прибыль     |
| 3  | A            | 0            | 0           |
| 4  | В            | 8            | 80          |
| 5  | C            | 20           | 320         |
|    | Стоимость    |              |             |
| 6  | продукции    |              | 400         |
| 7  |              | l .          |             |
| 8  |              | расход сырья |             |
| 9  | какао        | caxap        | наполнитель |
| 10 | 360          | 192          | 84          |
| 11 |              |              |             |

Из решения видно, что оптимальный план выпуска предусматривает изготовление 80 кг конфет «В» и 20 кг конфет «С». Конфеты «А» производить не стоит. Полученная прибыль составит 400 у.е.

#### задача 2 ЗАДАЧА О РЮКЗАКЕ

Имеется 4 предмета, каждый из которых характеризуется весом и ценой. Нужно выбрать из них такие и столько, чтобы их общий вес не превышал 83, а суммарная цена была максимальной.

#### ИСХОДНЫЕ ДАННЫЕ

|                   | 1   |                    |     |
|-------------------|-----|--------------------|-----|
| Вес 1-го предмета | 24  | Цена 1-го предмета | 216 |
| Вес 2-го предмета | 10  | Цена 2-го предмета | 85  |
| Вес 3-го предмета | 16  | Цена 3-го предмета | 50  |
| Вес 4-го предмета | 4,5 | Цена 4-го предмета | 40  |

#### ТЕХНОЛОГИЯ РАБОТЫ:

- Запустите табличный процессор Excel.
- Заполните таблицу в соответствии с образцом:

|   | A                 | В   | C                  | D   | E      | F                     | G            |
|---|-------------------|-----|--------------------|-----|--------|-----------------------|--------------|
| 1 | Общий вес         | 83  |                    |     |        |                       |              |
| 2 |                   |     |                    |     | Кол-во | Bec                   | Стоимость    |
| 3 | Вес 1-го предмета | 24  | Цена 1-го предмета | 216 | 0      | =B3*E3                | =D3*E3       |
| 4 | Вес 2-го предмета | 10  | Цена 2-го предмета | 85  | 0      | =B <mark>4*</mark> E4 | =D4*E4       |
| 5 | Вес 3-го предмета | 16  | Цена 3-го предмета | 50  | 0      | =B5*E5                | =D5*E5       |
| 6 | Вес 4-го предмета | 4,5 | Цена 4-го предмета | 40  | 0      | =B6*E6                | =D6*E6       |
| 7 | Итого:            |     |                    |     |        | =CYMM(F3:F6)          | =СУММ(G3:G6) |

#### ТЕХНОЛОГИЯ РАБОТЫ:

- В меню Сервис активизируйте команду Поиск решения
- Установите целевую ячейку: \$G\$7
- равной максимальномузначению
- Укажите изменяемые ячейки:<a href="mailto:\$E\$3:\$E\$6">\$E\$3:\$E\$6</a>
- Опишите ограничения:

\$E\$3:\$E\$6 >=0 количество предметов \$E\$3:\$E\$6 = целое предметы не разделяются \$F\$7<=B\$1 общий вес <= допустимому

- В Параметрах укажите Линейность модели
- Запустите Поиск решения

#### ПОИСК РЕШЕНИЯ

| риск решения                                |                            |                   |
|---------------------------------------------|----------------------------|-------------------|
| /становить целевую ячейку:                  | \$G\$7 💽                   | <u>В</u> ыполнить |
| авной: 💽 <u>м</u> аксимальному значе        | ению С значению: 0         | Закрыть           |
| Узмен <u>я</u> я ячейки:                    | нию                        | _                 |
| \$E\$3:\$E\$6                               | <b>Предполо<u>ж</u>ить</b> | 104               |
| Ограничения:                                |                            | Параметры         |
| \$E\$3:\$E\$6 = целое<br>\$E\$3:\$E\$6 >= 0 | До <u>б</u> авить          |                   |
| \$F\$7 <= \$B\$1                            | Изменить                   | Deserves          |
|                                             | <u>У</u> далить            | восстановить      |
|                                             |                            | <u>С</u> правка   |

## РЕЗУЛЬТАТЫ ВЫЧИСЛЕНИЙ:

|   | A                 | В   | С                  | D   | E      | F    | G         |
|---|-------------------|-----|--------------------|-----|--------|------|-----------|
| 1 | Общий вес         | 83  |                    |     |        |      |           |
| 2 |                   |     |                    | 1   | Кол-во | Bec  | Стоимость |
| 3 | Вес 1-го предмета | 24  | Цена 1-го предмета | 216 | 1      | 24   | 216       |
| 4 | Вес 2-го предмета | 10  | Цена 2-го предмета | 85  | 0      | 0    | 0         |
| 5 | Вес 3-го предмета | 16  | Цена 3-го предмета | 50  | 0      | 0    | 0         |
| 6 | Вес 4-го предмета | 4,5 | Цена 4-го предмета | 40  | 13     | 58,5 | 520       |
| 7 | Итого:            |     |                    |     |        | 82,5 | 736       |
| 0 |                   |     |                    |     |        |      |           |

# СПАСИБО 3A PAEOTY!